## 6. FELADAT

Nyissa meg a táblázatot!

A táblázat az A1:H19 tartományban dézsás növények importált mennyiségeit tartalmazza a következő adatokkal: növény neve, importált mennyiség 2007-től 2013-ig évenként.

|    | Α                    | В     | С     | D     | E     | F     | G     | н      |
|----|----------------------|-------|-------|-------|-------|-------|-------|--------|
| 1  |                      | 2007  | 2008  | 2009  | 2010  | 2011  | 2012  | 2013   |
| 2  | Vadcitrom            | 10000 | 98000 | 51000 | 68000 | 75000 | 90000 | 110000 |
| 3  | Krisztustövis        | 20000 | 98000 | 51000 | 70000 | 60000 | 90000 | 125000 |
| 4  | Lángfa               | 20000 | 62000 | 52000 | 68000 | 60000 | 95000 | 134000 |
| 5  | Molukki-vasfa        | 20000 | 98000 | 52000 | 55000 | 80000 | 96000 | 110000 |
| 6  | Édes füge            | 10000 | 74000 | 51000 | 55000 | 60000 | 80000 | 128000 |
| 7  | Gránátalmafa         | 10000 | 74000 | 51000 | 68000 | 75000 | 90000 | 125000 |
| 8  | Kalapácscserje       | 10000 | 68000 | 51000 | 55000 | 75000 | 95000 | 110000 |
| 9  | Kasszia              | 20000 | 98000 | 50400 | 55000 | 65000 | 90000 | 134000 |
| 10 | Rododendron          | 10000 | 56000 | 50400 | 55000 | 60000 | 90000 | 128000 |
| 11 | Mandulafenyő         | 10000 | 44000 | 50400 | 70000 | 80000 | 95000 | 134000 |
| 12 | Mexikói narancsvirág | 25000 | 38000 | 52000 | 65000 | 68000 | 70000 | 82000  |
| 13 | Örökzöld pisztácia   | 25000 | 50000 | 52000 | 68000 | 75000 | 96000 | 134000 |
| 14 | Indiai mangó         | 10000 | 74000 | 51000 | 55000 | 60000 | 95000 | 125000 |
| 15 | Örökzöld liliomofa   | 20000 | 32000 | 52000 | 55000 | 65000 | 96000 | 128000 |
| 16 | Mackaya bella        | 20000 | 32000 | 50400 | 55000 | 60000 | 82000 | 134000 |
| 17 | Tarajos korallfa     | 25000 | 32000 | 52000 | 55000 | 75000 | 96000 | 110000 |
| 18 | Kanári-sárkányfa     | 25000 | 32000 | 52000 | 55000 | 65000 | 95000 | 128000 |
| 19 | Japán sztóraxfa      | 20000 | 74000 | 50400 | 55000 | 80000 | 95000 | 134000 |

Feladata a következő:

1. Rendezze a táblázatot a növények neve szerint! [2 pont] > Ez az első oszlop... 🙂

2. Az I oszlopban összegezze függvény segítségével a mennyiségeket növényenként 2009-től 2013-ig!
[2 pont] > SZUM függvény

3. A J oszlopban számítsa ki a növekedés arányát 2012-re, a 2008-as adathoz viszonyítva! [2 pont] > Az arány egy osztás, tehát ez is egy egyszerű képlet a két cella nevével: a 2012-es adatot kell osztani a 2008-assal. (Amikor az eredmény 1, akkor nem történt növekedés, ha kisebb egynél, akkor csökkenés volt, ha nagyobb egynél, akkor volt növekedés.)

4. A K oszlopban vegye fel a 2014. év tervezett adatait! Az importált mennyiség az előző évhez képest 10,5%-kal nagyobb. A K1-es cellába kerüljön a 2014-es szám! [2 pont] > Lásd áremelés...

5. A B2:H19 tartományt helyezze világoskék alapra, a cellák tartalmát pedig vastagítsa meg! [2 pont] > Órai anyag...

6. Kapcsoljon be ezres tagolást minden számot tartalmazó cellára (az évszámokat kivéve)! Tizedes értékek ne jelenjenek meg! [2 pont] > Számformátum beállítása...

7. Az M1-es cellába írja le, hogyan tudná megtekinteni a nyomtatási képet! [2 pont] > Ez ugyanaz a feladat, amit PowerPointnál az Előadói jegyzetbe kellett írni. Egyszerűen gépeld oda, nem baj, ha kilóg...

8. Az L1-es cellába írja az "Átlag" szót, majd az L oszlopban számítsa ki függvény segítségével minden termékre az átlagmennyiségeket 2010-ig! [2 pont] > Az ilyeneknél arra figyelj, hogy meghatározták, hogy meddig!

9. Ábrázolja helyben létrehozott csoportosított oszlopdiagramon az indiai mangó és a mexikói narancsvirág importált mennyiségeit a 2007., 2008. és 2009. évre a következők szerint: [3 pont] > Itt a kijelöléssel kell trükközni, Három egymástól független sorról van szó, a címsorról, az Indiai mangóról, és a Mexikói narancsvirágról, de nem végig, csak a növény neve és az első három év adata. Tanultuk órán az ilyen kijelölést, a CTRL és a SHIFT gombot kell felváltva használni a kattintgatáshoz. Ha az A1-es üres cella nincs benne, vagy nem jó a kijelölés sorrendje, akkor előfordulhat, hogy a diagram furcsaságokat mutat! Ne lepődj meg, ha nem elsőre lesz jó, elő szokott fordulni, hogy benézünk valamit. Próbálkozz! ©

A diagram címe "Indiai mangó és narancsvirág importja" legyen! [1 pont] > Tanultuk...

Az y tengelyen szerepeljen a "db" szó! [1 pont] > Tanultuk...

Az y tengelyen lévő skálaértékek félkövér stílussal jelenjenek meg! [1 pont] > Kijelölés > Kezdőlap fül > Félkövér

10. Hozzon létre a megadott néven a megadott helyre olyan HTML fájlt, amely a növények nevét és a 2007. év adatait tartalmazza! [3 pont] > Ez egy Mentés másként, mégpedig a kijelölt területé...

11. Az M oszlopban minden növény mellett képlet segítségével jelenítsen meg egy felkiáltójelet, ha a 2011-es importált mennyiség legalább hétszerese az 2007-es mennyiségnek! Más esetben a cellában ne jelenjen meg semmi! [3 pont] > Tanultuk...

12. Nyomtassa ki az A1:E21 tartományt fekvő tájolású oldalra! [2 pont] > Tanultuk...

13. Mentse el a dokumentumot a megadott néven a megadott helyre! [2 pont] > ...